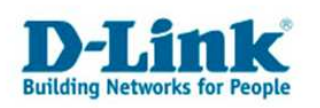

## Guide de configuration pour un accès a internet par câble : CableCom

Ce guide se base sur le modèle DIR-635 pour illustrer la configuration essentielle des routeurs DIR, permettant l'accès á internet chez CableCom. En effet elle est applicable à tous les routeurs DIR étant donné qu'ils possèdent tous un menu semblable.

Laissez le modem-câble éteins pendant environ 2 minutes. Reliez par câble réseau le modem-câble et le routeur en utilisant le port WAN de ce dernier et le routeur et l'ordinateur à l'aide d'un autre câble réseau, en utilisant cette fois-ci l'un des ports LAN du routeur. Mettez le modem-câble sous tension, de même que le routeur.

La configuration par défaut du routeur est adaptée á une connexion au net par câble. Donc après la réalisation des raccordements décrits ci-dessus, vous devriez normalement avoir accès au net. De ce fait la configuration suivante n'est en réalité pas nécessaire, mais peut être utile si vous rencontrez des problèmes

- Accédez au menu de configuration du routeur à partir d'un navigateur internet, par exemple : Internet Explorer v6 ou supérieur, Firefox, ... en tapant son adresse IP dans la barre d'adresse du navigateur internet. Son adresse IP par défaut est : <u>http://192.168.0.1</u>
- Par défaut le nom d'utilisateur (User Name) est : "admin" et l'appareil n'a besoin d'aucun mot de passe (Password). Laissez donc ce champ vide et cliquez sur "Log In".

| Product Page: DIR-635 | Hardware Version: A1                     | Firmware Version: 1.07 |
|-----------------------|------------------------------------------|------------------------|
| D-Link                |                                          |                        |
|                       |                                          |                        |
| LOGIN                 |                                          |                        |
| Log in to the router: | User Name : Admin 💌<br>Password : Log In |                        |
| WIRELESS              |                                          |                        |

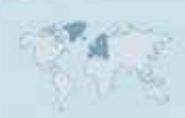

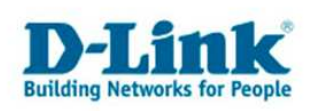

3. Si nécessaire cliquez en haut, sur l'onglet "Setup", ensuite à gauche sur "Internet", puis en dessous sur le bouton "Manual Configure".

| Product Page: DIR-635 |                                                                                                    |                                                             |                                                                     | Hardware Version: A                                                                                                    | 1 Firmware Version: 1.07                                                                                |
|-----------------------|----------------------------------------------------------------------------------------------------|-------------------------------------------------------------|---------------------------------------------------------------------|----------------------------------------------------------------------------------------------------|----------------------------------------------------------------------------------------------------|
| D-Lin                 | k                                                                                                    |                                                             |                                                                     |                                                                                                    | $\prec$                                                                                                 |
| DIR-635               | SETUP                                                                                                    | ADVANCED                                                    | TOOLS                                                               | STATUS                                                                                                    | SUPPORT                                                                                                 |
|                       | INTERNET CONNECT                                                                                                    | ION                                                         |                                                                     |                                                                                                    | Helpful Hints                                                                                           |
| WIRELESS SETTINGS     | There are two ways to set up your Internet connection: you can use the Web-based Internet Connection networking and have never configured the connection. |                                                             |                                                                     | If you are new to<br>networking and have<br>never configured a router<br>before, click on <b>Setup</b><br><b>Wizard</b> and the router will |                                                                                                    |
|                       | INTERNET CONNECTION WIZARD                                                                                                    |                                                             |                                                                     | guide you through a few<br>simple steps to get your                                                                                         |                                                                                                    |
|                       | If you would like to utilize o<br>Systems Router to the Inte<br>below.                                                                                    | ur easy to use Web-based V<br>rnet, as well as configure th | Vizards to assist you in connec<br>e Wireless settings, click on th | ting your new D-Link<br>e Setup Wizard button                                                                                               | network up and running.<br>If you consider yourself an<br>advanced user and have<br>configured a router |
|                       | Note: Before launching the<br>Installation Guide included i                                                                                               | se wizards, please make sur<br>n the package.               | wizaru<br>e you have followed all steps (                           | outlined in the Quick                                                                                                    | Configure to input all the settings manually.                                                           |
|                       | MANUAL INTERNET                                                                                                    | CONNECTION OPTIC                                            | INS                                                                 |                                                                                                    |                                                                                                    |
|                       | If you would like to configu<br>the Manual Configure butto                                                                                                | re the Internet settings of y<br>n below.                   | our new D-Link Systems Route                                        | er manually, then click on                                                                                                    |                                                                                                    |
|                       |                                                                                                    | Manual C                                                    | onfigure                                                            |                                                                                                    |                                                                                                    |
| WIRELESS              |                                                                                                    |                                                             |                                                                     |                                                                                                    |                                                                                                    |

4. Sous "Internet Connection Type", dans la liste déroulante : "My Internet Connection is" choisissez, si nécessaire "Dynamic IP (DHCP) ".

|          |                                                                                          | accessing the Internet                                                   |
|----------|------------------------------------------------------------------------------------------|--------------------------------------------------------------------------|
|          | INTERNET CONNECTION TYPE                                                                 | through the router, double<br>check any settings you                     |
|          | Choose the mode to be used by the router to connect to the Internet.                     | have entered on this page<br>and verify them with your<br>ISP if needed. |
|          | My Internet Connection is : Dynamic IP (DHCP)                                            | More                                                                     |
|          | Static IP                                                                                |                                                                          |
|          | DYNAMIC IP (DHCP) INTER PPPoE (Username / Password)                                      |                                                                          |
|          | PPTP (Username / Password)                                                               |                                                                          |
|          | Use this Internet connection typ L2TP (Username / Password) der (ISP) didn't provide you |                                                                          |
|          | with IP Address information and BigPond (Australia)                                      |                                                                          |
|          | Host Name :                                                                              |                                                                          |
|          |                                                                                          |                                                                          |
|          | Use Unicasting : 🗹 (compatibility for some DHCP Servers)                                 |                                                                          |
|          | Primary DNS Server: 0.0.0.0                                                              |                                                                          |
|          | Secondary DNS Server: 0.0.0.0                                                            |                                                                          |
|          | MTU: 1500 (bytes) MTU default = 1500                                                     |                                                                          |
|          | MAC Address: 00:00:00:00:00                                                              |                                                                          |
|          | Clone Your PC's MAC Address                                                              |                                                                          |
|          |                                                                                          |                                                                          |
|          |                                                                                          |                                                                          |
| WIRELESS |                                                                                          |                                                                          |

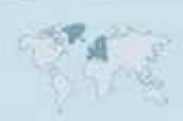

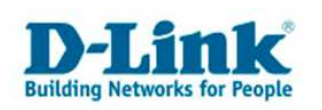

| Product Page: DIR-635 |                                                                                                    |                                                                                                    |                                                                                                    | Hardware Version:                                                                                                    | A1 Firmware Version: 1.07                                                                                  |
|-----------------------|----------------------------------------------------------------------------------------------------|----------------------------------------------------------------------------------------------------|----------------------------------------------------------------------------------------------------|----------------------------------------------------------------------------------------------------|----------------------------------------------------------------------------------------------------|
| T. T. San             |                                                                                                    |                                                                                                    |                                                                                                    |                                                                                                    |                                                                                                    |
|                       |                                                                                                    |                                                                                                    |                                                                                                    |                                                                                                    |                                                                                                    |
| DIR-635               | SETUP                                                                                                    | ADVANCED                                                                                                    | TOOLS                                                                                                    | STATUS                                                                                                    | SUPPORT                                                                                                    |
| INTERNET              | WAN                                                                                                    |                                                                                                    |                                                                                                    |                                                                                                    | Helpful Hints                                                                                              |
| WIRELESS SETTINGS     | Internet Connection   Use this section to configure your Internet Connection type. There are several connection types to choose from: Static IP, DHCP, PPPoE, PPTP, L2TP, and BigPond. If you are unsure of your connection method, please contact your Internet Service Provider.   Note: If using the PPPoE option, you will need to remove or disable any PPPoE client software on your computers.   Save Settings Don't Save Settings |                                                                                                    |                                                                                                    | When configuring the<br>router to access the<br>Internet, be sure to<br>choose the correct<br>Internet Connection<br>Type from the drop down<br>menu. If you are unsure of<br>which option to choose,<br>contact your Internet<br>Service Provider (ISP).<br>If you are having trouble<br>accessing the Internet |                                                                                                    |
|                       | INTERNET CONNECTION<br>Choose the mode to be used<br>My Internet Connection is                                                                                                    | TYPE<br>by the router to cor<br>: Dynamic IP (DHCP                                                                                                    | nect to the Internet.                                                                                                   |                                                                                                    | check any settings you<br>have entered on this page<br>and verify them with your<br>ISP if needed.<br>More |
|                       | DYNAMIC IP (DHCP) INT<br>Use this Internet connection<br>with IP Address information a<br>Host Name<br>Use Unicasting<br>Primary DNS Server<br>Secondary DNS Server<br>MTU<br>MAC Address                                                                                                    | ERNET CONNECT<br>type if your Interne<br>and/or a username -<br>:<br>:<br>:<br>:<br>0.0.0.0<br>:<br>0.0.0.0<br>:<br>0.0.0.0<br>:<br>0.0.0.0<br>:<br>0.0.0.0<br>:<br>0.0.0.0<br>:<br>0.0.0.0<br>:<br>0.0.0.0<br>:<br>0.0.0.0<br>:<br>0.0.0.0<br>:<br>0.0.0.0<br>:<br>0.0.0.0<br>:<br>0.0.0.0<br>:<br>0.0.0.0<br>:<br>0.0.0.0<br>:<br>0.0.0.0<br>:<br>0.0.0.0<br>:<br>0.0.0.0<br>:<br>:<br>Compatibility for<br>:<br>:<br>:<br>:<br>:<br>:<br>:<br>:<br>:<br>: | ION TYPE :<br>t Service Provider (ISP)<br>and password.<br>r some DHCP Servers)<br>es) MTU default = 1500<br>AC Address | didn't provide you                                                                                                    |                                                                                                    |
| WIRELESS              |                                                                                                    |                                                                                                    |                                                                                                    |                                                                                                    |                                                                                                    |

5. Vous pouvez entrer n'importe quoi dans le champ "Host Name"ou le laisser vide.

- 6. Ne modifiez pas Les champs "Primary DNS Server" et "Secondary DNS Server".
- 7. Dans "MTU" entrez la valeur 1500.
- 8. Cliquez sur le bouton "Clone Your PC's MAC Address".
- 9. Cliquez en haut sur le bouton "Save Settings" pour sauvegarder la configuration.
- 10. Une Fenêtre s'affichera, cliquez sur "OK" pour confirmer.

L'appareil redémarre : Un compte à rebours s'affiche, laissez le temps s'écouler.

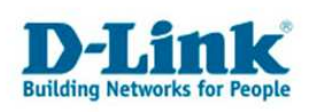

# **Contacter D-Link**

# Informations utiles à fournir

Avant de nous contacter par téléphone ou par mail, veuillez apprêter les informations suivantes :

L'appareil D-Link : (les informations nécessaires se trouvent généralement sur l'appareil) :

- Numéro de Modèle
- Numéro de Série (S/N)
- Révision du Hardware (H/W-Ver.)
- Version du Firmware (F/W-Ver.), le cas échéant la version du dernier Firmware installée
- Date exacte d'achat (pour toutes réclamations)
- Votre complète Adresse postale (Pout toutes réclamations)

### L'Ordinateur :

• Le Système d'exploitation et la version du Service Pack Installé. Ex. : Windows XP, Service Pack 2. Précisez, si vous possédez une version 64 Bit.

# Comment nous contacter ?

#### Par E-mail

Ecrivez nous à l'adresse : <u>support@dlink.de</u> . N'oubliez pas de donner les informations utiles mentionnées ci-dessus.

#### Par Téléphone

| Allemagne : | +49 (0) 1805 – 27 87 (0,14€ / Min á partir du fixe (Deutsche Telekom))    |
|-------------|---------------------------------------------------------------------------|
| Autriche :  | <b>+43 (0) 820 – 48 00 84</b> (0,116€ / Min á partir du fixe en Autriche) |
| Suisse :    | +41 (0) 848 – 33 11 00 (0,11CHF / Min á partir du fixe en Suisse)         |

#### **Premium-Hotlines**

| Allemagne : | +49 (0) 9001 - 47 57 67 (1,75€ / Min á partir du fixe (Deutsche Telekom)) |
|-------------|---------------------------------------------------------------------------|
| Autriche :  | +43 (0) 900 – 48 48 47 (1,81€ / Min á partir du fixe en Autriche)         |
| Suisse :    | +41 (0) 900 - 47 57 67 (2,50CHF / Min á partir du fixe en Suisse)         |

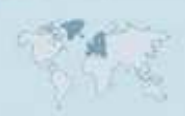